## 教育專業創新及行動研究 網站競賽管理系統

## 線上報名流程說明

網址:163.21.34.143

## Step 1:請在網址列輸入 163.21.34.143。

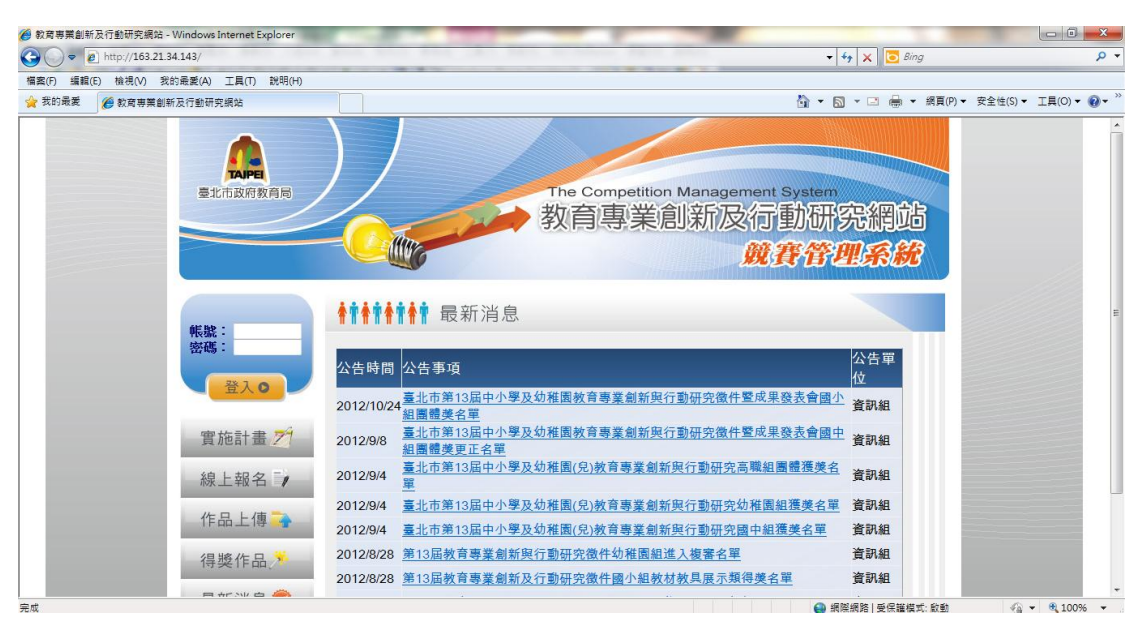

Step 2:點選左側線上報名按鈕。

|                                       |                                                                                       | 4 🗙 🔂 Bing        | 2                    |
|---------------------------------------|---------------------------------------------------------------------------------------|-------------------|----------------------|
| 描案(F) 編輯(F) 検視(M) 我的最爱(A) 工具(T) 説明(H) |                                                                                       |                   |                      |
| 我的最爱 後育專業創新及行動研究網站                    |                                                                                       | 🛛 - 🖃 🖶 - 網頁(P) - | 安全性(5) ▼ 工具(0) ▼ 🔞 ▼ |
| 堂北市政府教局利                              | 教育專業創新及行動研 競費管                                                                        | 究網站<br>理系統        |                      |
| <b>候服能:</b>                           | ╋┇╋┇╋┇╋┇╋                                                                             |                   |                      |
| 227439 -                              | 公告時間 公告事項                                                                             | 公告單位              |                      |
|                                       | 2012/10/24 臺北市第13屆中小學及幼稚園教育專業創新與行動研究徵件暨成果發表會圖/<br>2012/10/24 組圖體差名單                   | ▶ 資訊組             |                      |
| 實施計畫 🎢                                | 2012/9/8 <u>量北市第13屆中小學及幼稚園教育專業創新與行動研究微件暨成果發表會國</u><br>4團體變更正名單                        | 主資訊組              |                      |
| 線上報名 📑 🖌                              | 2012/9/4 章北市第13屆中小學及幼稚園(兒)教育專業創新與行動研究高職組圖體獲獎名                                         | 資訊組               |                      |
| 作品上傳                                  | 2012/9/4 臺北市第13屆中小學及幼稚園(兒)教育專業創新與行動研究幼稚園組獲獎名單                                         | 資訊組               |                      |
| 但將作日                                  | 2012/9/4 量北市第13屆中小學及幼稚園(紀)教育專業創新與行動研究園中組獲樂名里<br>2012/8/28 第13屆教育專業創新與行動研究徵件幼稚園組進入複審名單 | 資訊組<br>資訊組        |                      |
| 1守突TFm2/                              | 2012/8/28 第13屆教育專業創新及行動研究徵件國小組教材教具展示類得奠名單                                             | 資訊組               |                      |
| 最新消息 🥪                                | 2012/8/28 第13屆教育專業創新及行動研究徵件國小組教學活動設計類得美名單                                             | 資訊組               |                      |
| 聯絡我們                                  | 2012/8/28 第13屆教育專業創新及行動研究徵件國小組經驗分享類得獎名單<br>1214/8/5/5                                 | 資訊組               |                      |
|                                       |                                                                                       | 【際網路   受保護模式: 敵動  | 4 + € 100% +         |
| 🔉 🚞 🖉 💽 🗰 🤝                           | the second part and the little and                                                    | i 😥 🕄             | ▲ 〒                  |

Step 3: 輸入由各校競賽報名承辦人領取之報名序號與密碼。

| 東北市政府教育局                                                               | The Competition Management System<br>教育專業創新及行動研究網站<br>競費管理系統                  |
|------------------------------------------------------------------------|-------------------------------------------------------------------------------|
| 株盤:<br>登苑:<br>登入の 資施計畫 2 <sup>1</sup> 線上報名 1 <sup>2</sup> 作品上傳 3 得獎作品、 | ######## 線上報名         # 號:         密::         >>>>>>>>>>>>>>>>>>>>>>>>>>>>>> |

Step 4:勾選年度重要政策議題與作品領域別

| <b>臺北市政府教育局</b>                         | The Competition Management System<br>教育專業創新及行動研究網站<br>競賽管理系統                             |
|-----------------------------------------|------------------------------------------------------------------------------------------|
| 管理者登入<br>帳號:<br>密碼:<br>請輸入帳號與密碼<br>登入 O | ★常★常★常★常 實施計畫       重要政策議題       本作品研究主題是否與與教育局年度重要政策議題相關       ●是○否       □12年國教 學習共同體< |
| 實施計畫 <mark>/</mark> 線上報名                |                                                                                          |
| 作品上傳 🔒                                  |                                                                                          |

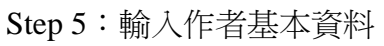

| 臺北市政府教育局    |                      | The Competition Man<br>教育專業創新 | agement System<br>訂及行動研究<br><u>競賽</u> 管理 | 充網站<br>L系統 |
|-------------|----------------------|-------------------------------|------------------------------------------|------------|
| 帳號:         | <b>††††††††</b> 實施計畫 |                               |                                          |            |
| 密碼:         |                      | 作者基本資料                        |                                          |            |
| 登入の         | 姓名:<br>服務學校:         | *                             |                                          |            |
| 實施計畫 🎢      | 職稱:<br>聯絡箱號碼:        | *                             |                                          |            |
| 約上胡夕三,      | 聯絡電話(O):<br>聯絡電話(H): | *                             |                                          |            |
|             | 職語電話(M):<br>E-mail:  | *                             |                                          |            |
| 作品上傳        | 1号具版45-              | 新増                            |                                          |            |
| 得獎作品,       | 如果有                  | 第二位以上的作者,請輸入基本:               | 資料再按新增                                   |            |
| 最新消息 🥏      |                      |                               |                                          |            |
| <b>腦絡我們</b> |                      |                               |                                          |            |

Step 6:如有多位作者,請點選「新增」鍵後可繼續輸入第二作者,均輸入完後,可點選「下一步」,繼續報名流程。

| 臺北市政府政府局   | The Competition Management System<br>教育專業創新及行動研究網站<br>競貨管理系統 |  |
|------------|--------------------------------------------------------------|--|
| 06.92      | <b>♠┆♠┆♠┆▲┆</b> 實施計畫                                         |  |
| 密碼:        | 作者基本資料                                                       |  |
| 登入の        | 姓名: *辛布師<br>肥容與於: * ♥\\\\\                                   |  |
| 宵施計書 🎢     |                                                              |  |
| 461 +0 6 = | 聯絡電話(O): *(02)2345-6789<br>聯絡電話(H):                          |  |
| 線上報名 1     | 联络電話(M):<br>E-mail: *lest@omail.com                          |  |
| 作品上傳 🛶     | (得真號碼: )<br>(第二章)                                            |  |
| 得獎作品,      |                                                              |  |
| 最新消息 🥏     | 王老のの國教 (02)1234- test@yahoo.<br>前 小 師 5678 com.tw            |  |
| 聯絡我們 😒     | 確認無其他作者講按下一步繼續 1<br>下一步                                      |  |

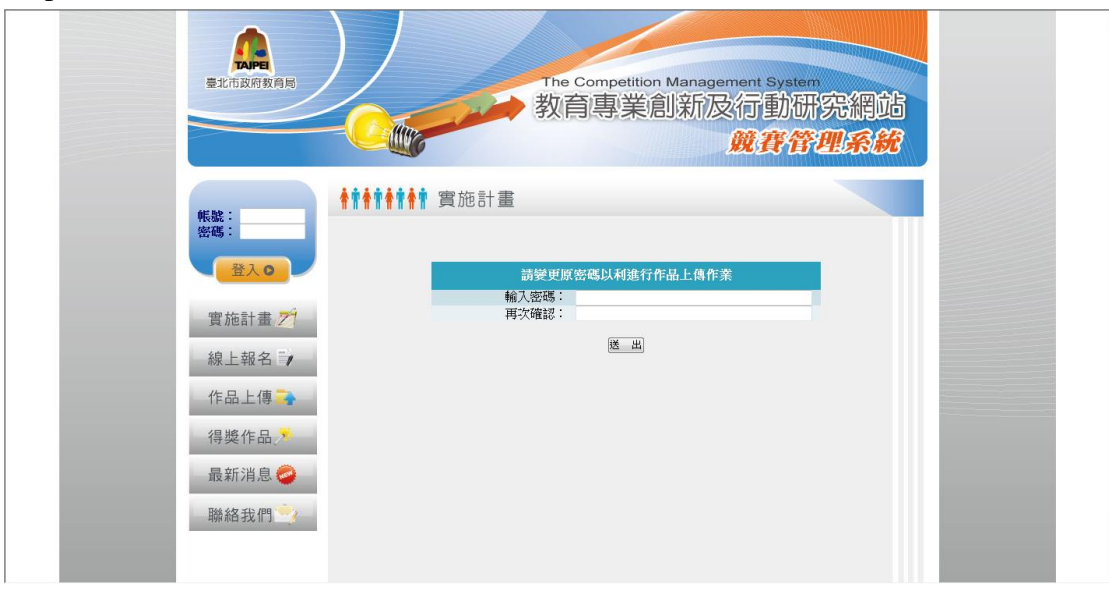

Step 7:最後請輸入密碼,該密碼請自行記下,以利作品傳流程之進行。

Step 8:點選「至作品上傳區上傳作品」之按鈕進行作品上傳流程。

|                                                                                                    | 臺北市政府致高局   | The 教育              | Competition Management System<br>育專業創新及行動研究<br>競貨管理。                                                                                                    | 網站系統 |
|----------------------------------------------------------------------------------------------------|------------|---------------------|----------------------------------------------------------------------------------------------------|------|
| 盆入〇       諸架更原密碼以利進行作品上傳作案         蜜施計畫 21       縮入密碼: oooxx         腐止報名 22       運         線上報名 22       運         作品上傳 3                                                                                                    | 帳號:<br>密碼: | <b>┿┿┿┿┿┿┿</b> 實施計畫 |                                                                                                    |      |
| 實施計畫 グ       第次確認: ooxxx         線上報名 ジ       医         作品上傳       日行設定密碼,可至作品上傳區上傳作品         得獎作品.       報名序號: 10223636901         得獎作品.       日方設定密碼,可至作品上傳區上傳作品         最新消息 🎱       社会規則: 公司         職給我們       1         資格我們       新台影音         工具活種: 各部現台書設有       主題名稱: 各部現台書設有         年度議題:                                                                                                    < | 登入の        | 請變更原<br>輸入物碼:       | [密碼以利進行作品上傳作業                                                                                                    |      |
| 線上報名       ご完成線上報名程序:使用了列報名序旋與         作品上傳       ご完成線上報名程序:使用了列報名序旋與         自行設定感導。可至作品上傳區上傳作品       報名序號:         得獎作品       報名序號:       10236360901         得獎作品       市立大橋圖小       報名類別:       教育業院職分享減         最新消息       重直通稱:       本超時沿台灣資源。         職給我們            職給我們                                                                                                    | 實施計畫 📶     | 再次確認:               |                                                                                                    |      |
| 作品上傳     自行設定感感。可至作品上傳座上傳作品       報告序意:     10223630901       得獎作品     報右序意:     10223630901       得獎作品     報右序意:     市立大橋國小       最新消息     報右報別:     教育專案短動与章類       最新消息     主題名稱:     老師把台詣變有趣…       最新消息     年度議題:     諸言教育       職絡我們     至作品上傳座上傳作品                                                                                                    | 線上報名       | 已完成線上               | ○ 二 ○ 二 <td></td> |      |
| 得獎作品、     學校在稱:     市立大橋圖小       報名類別:     教育事業短級分享類       最新消息     主題名稱:     老期把合指變有趣       年度議題:     福昌教育       職絡我們                                                                                                    | 作品上傳       | 自行設定密<br>報名序號:      | 566,可至作品上傳區上傳作品<br>102236360901                                                                                                    |      |
| 最新消息     主題名稱:     老師把台舖變有趣       年皮講題:     描言教育       職絡我們     至作品上傳區上傳作品                                                                                                    | 得獎作品,      | 學校名稱:<br>報名類別:      | 市立大橋國小<br>教育專業經驗分享類                                                                                                    |      |
| 聯絡我們 🚉                                                                                                    | 最新消息 🥏     | 主題名稱:<br>年度議題:      | 老師把台語變有趣<br>語言教育                                                                                                    |      |
|                                                                                                    | 聯絡我們       | Ŧ                   | 作品上傳區上傳作品                                                                                                    |      |

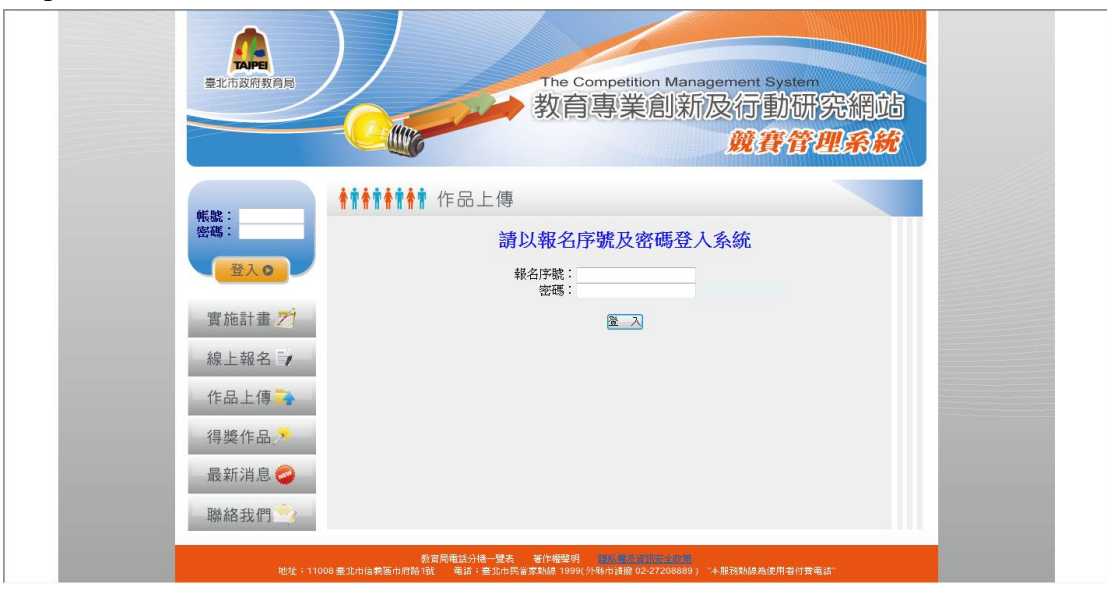

Step 9: 再次輸入報名序號,與剛剛您變更之密碼,進行作品上傳。

Step 10:確認報名作品與作者資料無誤,如作品資料有誤請與聯絡該校報名序號 領取承辦人員進行修改。

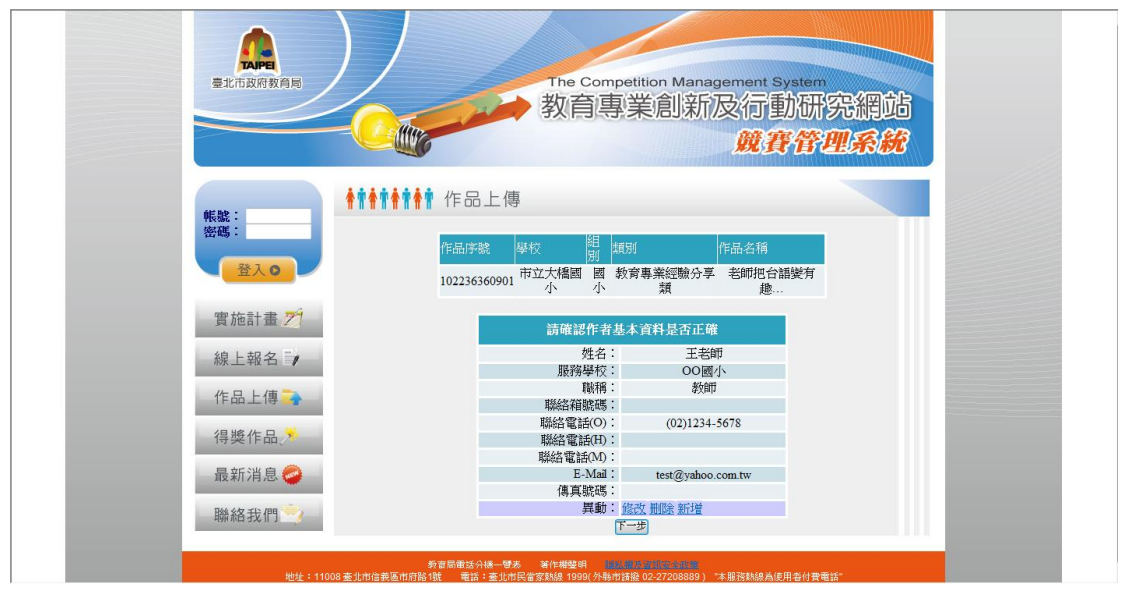

Step 11:如作者資料不正確或欲增加作者,請點選異動:之修改、刪除與新增按 鈕來變更作者資料,確認無誤後,點選「下一步」進行作品上傳。

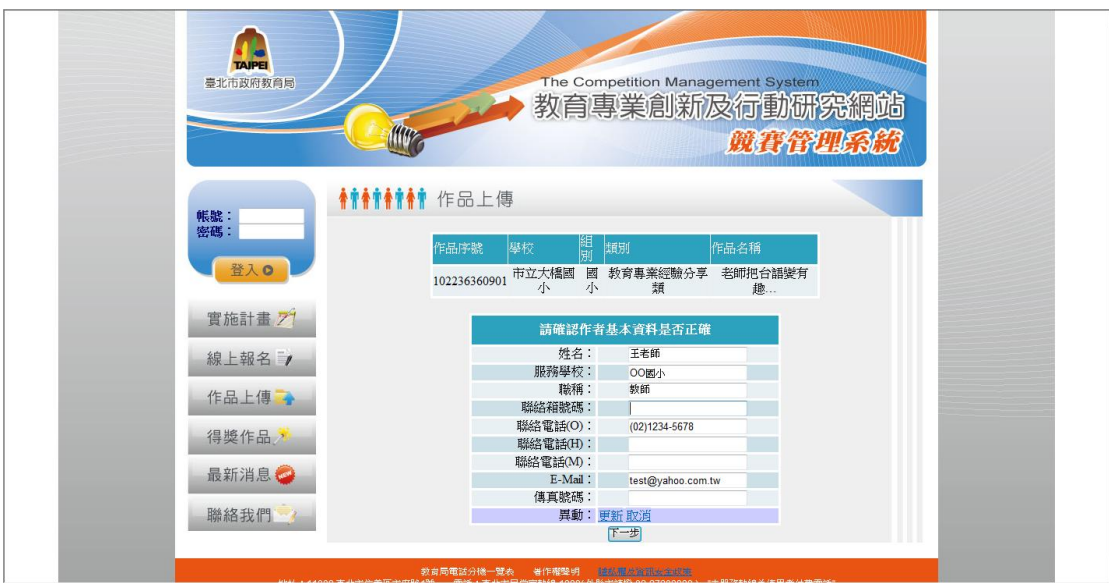

Step 12 請分別上傳 Word 檔案之作品與 PDF 檔案之作品,請注意檔案大小與格式,如不正確系統會告知您;如檔案有進行修改,可再次上傳,最後上傳成功之 檔案即為最終作品,評審僅會針對該檔案進行評分。

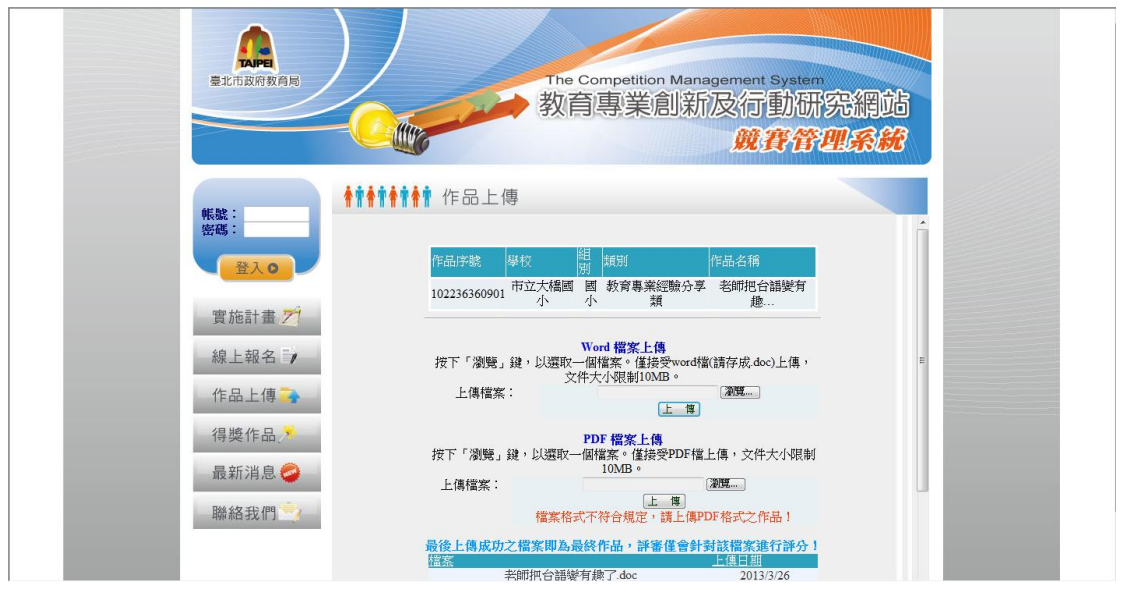

Step 13 請自行下載列印「需繳交文件」,系統會自動將線上報名之資料代入文件中,請作者。

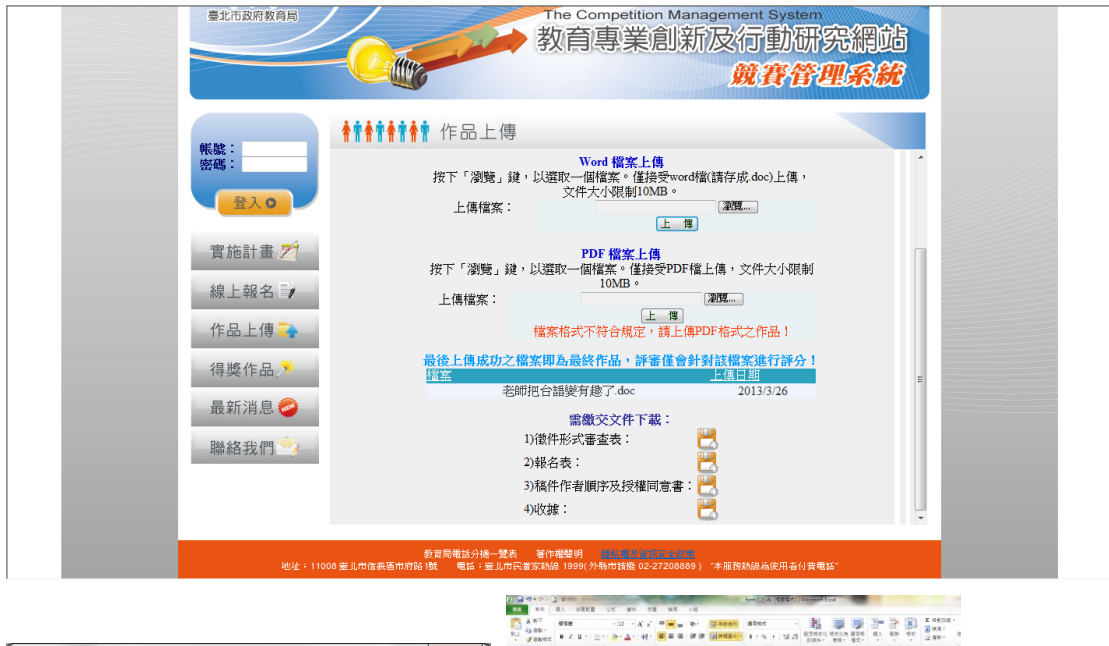

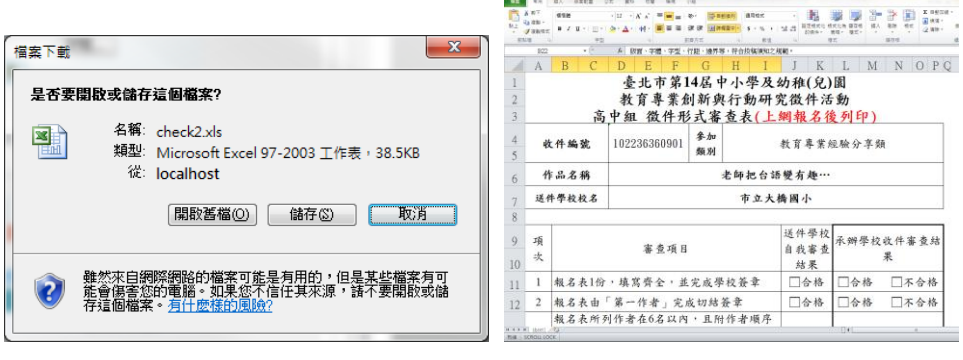

|          | A                  | В                     | С           | D             | E             | F      | G      |  |  |
|----------|--------------------|-----------------------|-------------|---------------|---------------|--------|--------|--|--|
| 1        | 臺北市第14屆中小學及幼稚園     |                       |             |               |               |        |        |  |  |
| 2        | 2 教育專業創新與行動研究徵件活動  |                       |             |               |               |        |        |  |  |
| 3        | 國小組 徵件報名表 (作者至多六名) |                       |             |               |               |        |        |  |  |
| 5<br>6   | 報名學校               |                       | 市立大橋回小      |               | 收件號碼          | 102236 | 360901 |  |  |
| 7        | 参加频列               |                       |             | <b>教育專業</b> ( | 主输分享频         |        |        |  |  |
| 8        | 结合年度重要             | □12年國教                | □ 晕 智 共 问 鐙 | □洣耕閒積         | □斩移民子女<br>教育  | □生命教育  | □生態教育  |  |  |
| 9        | 識題                 | □品格教育                 | □差真化教学      | □弱勢關懷         | □搗手激勵補<br>放教學 | □将殊教育  | □其他    |  |  |
| 10       | 作品名稱               | 老辩把台锚望有趣了             |             |               |               |        |        |  |  |
| 11<br>12 | 作 者<br>基本資料        | 第一作者                  | 第二作者        | 第三作者          | 第四作者          | 第五作者   | 第六作者   |  |  |
| 13       | 地名                 | 王老师                   |             |               |               |        |        |  |  |
| 14       | 服務學校               | 00個小                  |             |               |               |        |        |  |  |
| 15       | 職稱                 | 教師                    |             |               |               |        |        |  |  |
| 16       | 聯络箱號碼              |                       | <u>F</u> F  | •             | , <u> </u>    |        |        |  |  |
| 17       | 聯絡電話(0)            | (02)1234-5678         |             |               |               |        |        |  |  |
| 18       | 聯絡電話(H)            |                       |             |               |               |        |        |  |  |
| 19       | 行動電話               |                       |             |               |               |        |        |  |  |
| 20       | E-mail             | test@yahoo.com.<br>tw |             |               |               |        |        |  |  |
| 71       | 傳真號碼               |                       |             |               |               |        |        |  |  |

Step 15 印完需繳交文件後,點選「完成作品上傳」按鈕,完成報名與作品上傳 作業。

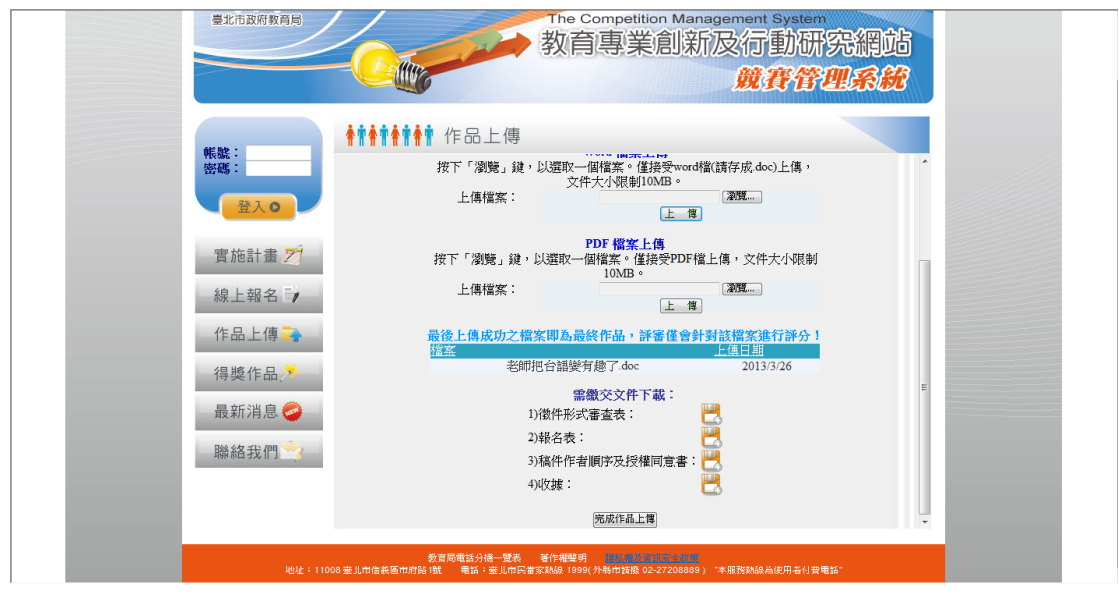